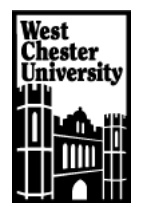

## **Electronic Requisition Printing**

Here is a shortcut that can be utilized to print an electronic requisition (or any other SAP screen):

On the SAP Standard Toolbar - Left Click on the Customize Local Layout Button.

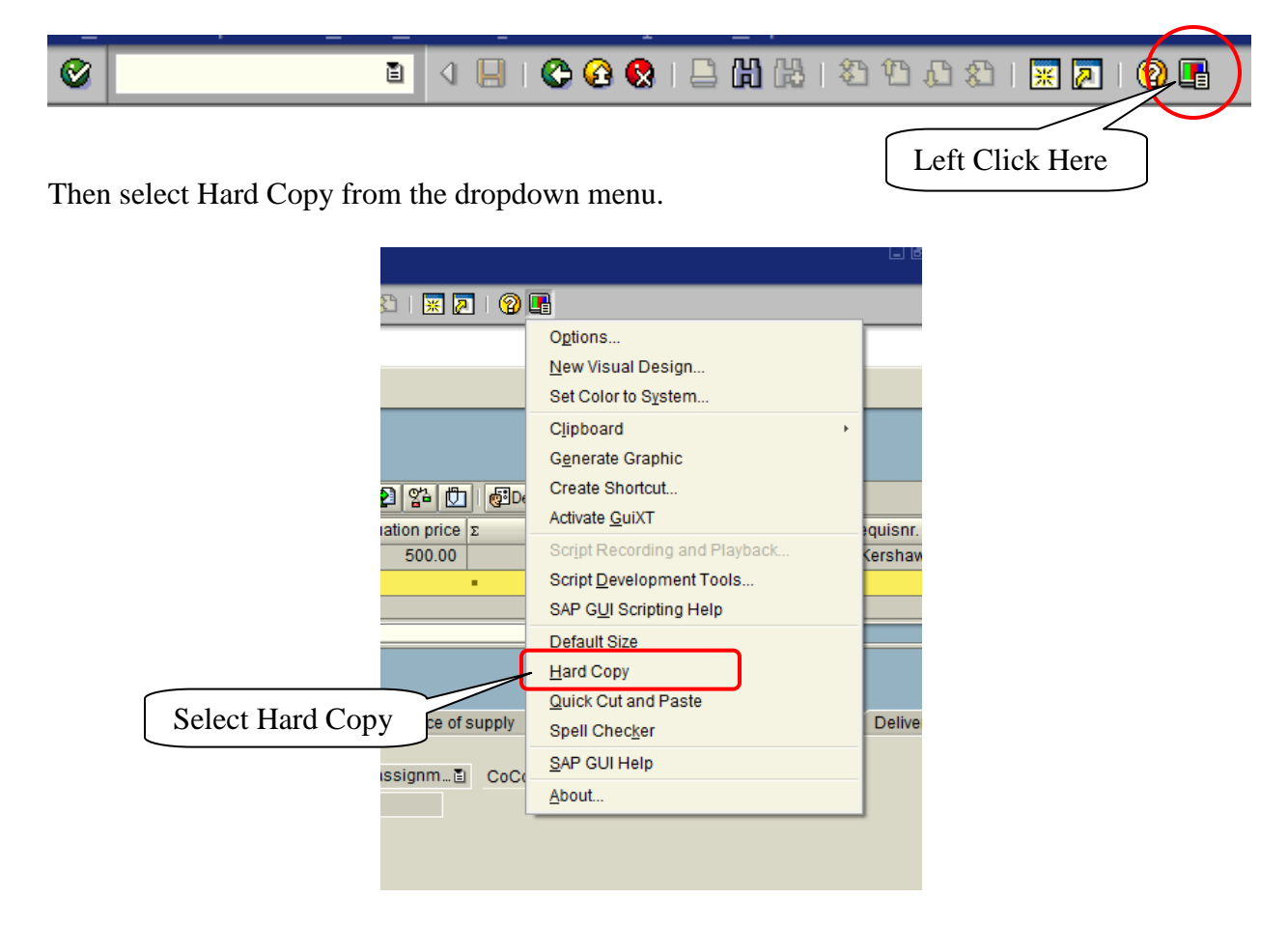

This will immediately print the contents of the active SAP window to your default printer. This is only a "screen shot" and will only print what you see on the monitor.

This is just an alternative to utilizing the standard Print Screen functionality available in the Windows environment.